## WICHTIGE INTERNETSEITEN

Bibliothek WISO/BWL: Datenbanken und Fachportale > Bücher und Artikel www.wiso.uni-hamburg.de/bibliothek/ recherche/datenbanken/buecher-und-artikel.html

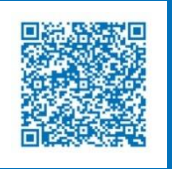

 Datenbank-Infosystem (DBIS) <u>dbis.ur.de/SUBHH/browse/subjects/</u>

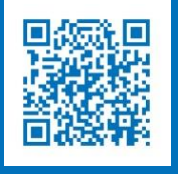

Persönliche Beratung www.wiso.uni-hamburg.de/bibliothek/ service/beratung-und-schulungen/beratung.html

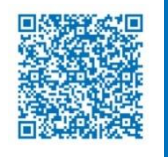

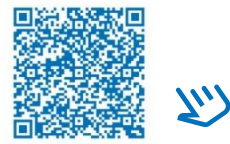

Weitere Informationen

## FAKULTÄT FÜR WIRTSCHAFTS- UND SOZIALWISSENSCHAFTEN

#### Kontakt

Universität Hamburg Fakultät für Wirtschafts- und Sozialwissenschaften

Bibliothek der Fakultäten WISO und BWL

Fachbibliothek für Wirtschaftswissenschaften Von-Melle-Park 5, 1. Stock 20146 Hamburg (040) 42838 – 5596

Fachbibliothek für Sozialwissenschaften Allende-Platz 1, 3. Stock 20146 Hamburg (040) 42838 – 3550

uhh.de/wiso-bib

Stand: 03/2025

BILDNACHWEIS Pixabay/kconcha (Cover), UHH/Mentz (Innenseite)

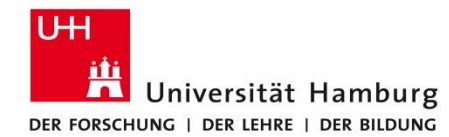

## FAKULTÄT FÜR WIRTSCHAFTS- UND SOZIALWISSENSCHAFTEN

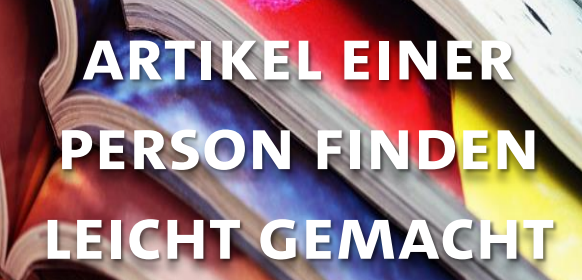

# WIE FINDE ICH ARTIKEL EINER PERSON?

Sie möchten wissen, was Forschende der Wirtschafts- und Sozialwissenschaften publiziert haben? Sie haben einen interessanten Artikel gefunden und wollen weitere Artikel dieser Person lesen? Sie möchten eine Liste mit allen Publikationen einer/s Forschenden erstellen?

Suchen Sie in Datenbanken und Bibliothekskatalogen gezielt nach dem Namen der Person.

Beispiel: ABI/INFORM Collection

- Rufen Sie die Datenbank "ABI/INFORM Collection" auf: Bibliothek WISO/BWL > Recherche > Datenbanken > Bücher und Artikel > Wirtschaftswissenschaften.
- 2. Gehen Sie in die "Erweiterte Suche".
- 3. Anstatt "alle Felder" wählen Sie "Autor AUTHOR" aus und gehen auf den Link "Autoren nachschlagen"

in Autor – AUTHOR ~

4. Tragen Sie in dem neuen Fenster einen Nachnamen ein, z. B. "krugman". Anschließend gehen Sie auf "Suchen".

| Autoren nachschlagen  | 0 | ×      |
|-----------------------|---|--------|
| Einen Namen eingeben  |   | Suchen |
| Enthält O Beginnt mit |   |        |

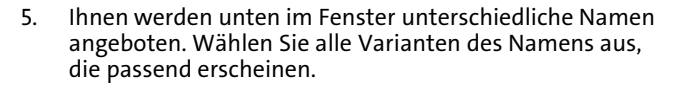

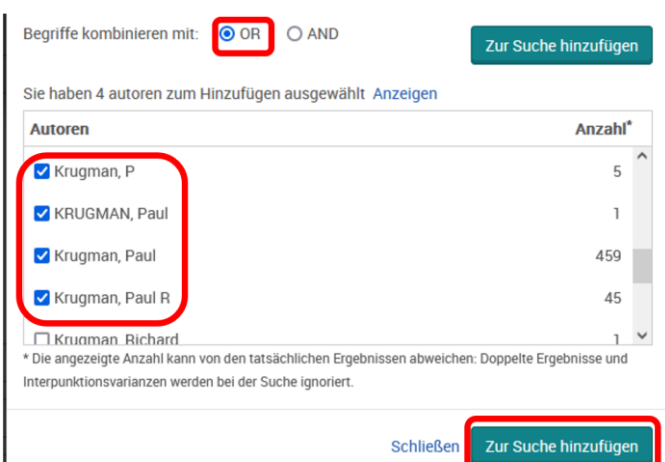

- 6. Lassen Sie die Vorauswahl "OR" bestehen (alle ausgewählten Varianten sind im Ergebnis enthalten). Dann klicken Sie unten auf "Zur Suche hinzufügen".
- 7. Im Suchfeld der erweiterten Suche ist jetzt der komplette Suchbefehl übernommen worden. Klicken Sie auf "Suchen".

Erweiterte Suche Befehlszeile Thesaurus Feldcodes Suchtipps

Exact("KRUGMAN, Paul" OR "Krugman, Paul R" OR "Krugman, P" OR "Krugman, Paul")

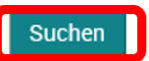

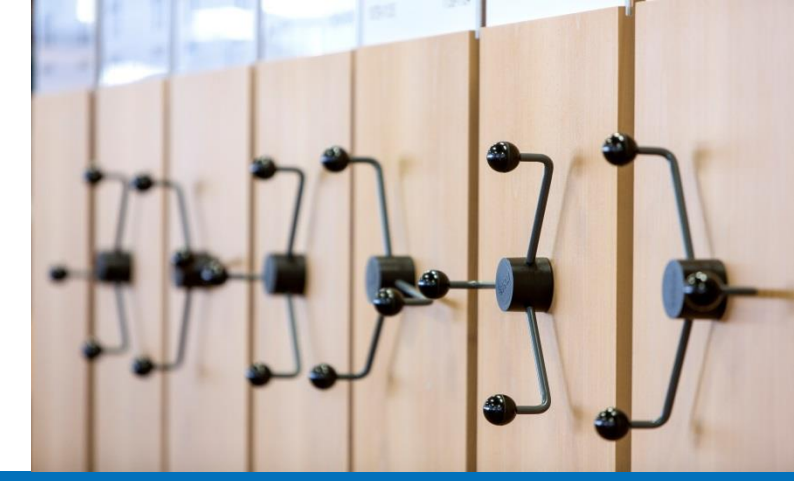

- 8. Als Ergebnis erhalten Sie eine Liste mit Artikeln, an denen die Person beteiligt war. Sie können diese
  - auf "Durch Fachleute geprüft" (Peer Review) einschränken,
  - nach "Neueste zuerst" sortieren.

| 4 Ergebnisse                                            |     |                                                             |                                                                                                    |
|---------------------------------------------------------|-----|-------------------------------------------------------------|----------------------------------------------------------------------------------------------------|
| Sortiert nach<br>Neueste zuerst                         |     | 1-20 auswählen                                              | 0000                                                                                                    |
| legrenzen auf<br>□ Volltext<br>S Duch Fachleute geprüft | ັ   | 1<br>Wiserschaftli<br>die Zeitscheft                        | Cooperating for a better future<br>Alternational Cooperando para un Insura regor<br>Magnetic Paida Canaza, Capana, Maneka Angi 107, (Mar 2020) 5-55.<br>Kardinaang Senah Uniter C D Watter PD parase                                             |
| uellentyp                                               | ^   | 2<br>2<br>Waterschafts<br>the zetachts                      | Perspectives on dots and deforms Kogene, Paul Bearings Commerce, Resequenter Bit 54, Aurg 3, (Jul 2019; 107-198 Kandinang/Bearing Def george                                                                                                    |
| 79 - 2023 (Dekaden)                                     |     | 0<br>3<br>Without be<br>Without be<br>due 2 of a control of | Currency Regimes, Capital Flows, and Otses<br>Kogman, Faul Mill Connent: Envires, Baingmate Id 62, Aug 4, (Inv 2014), 475-493.<br>RestmangSeals: Voltext: B Voltext: FOF Dearm. Trees and 1 to PhoDest: 24 on the of Source tot: 23 Duvlerangdom |
| n Danum eingeben Aktualisi                              | ren | °<br>* 🎓                                                    | Abenomics: Preliminary Analysis and Ouslool/Comments and Discussion<br>Hauman, Johna K. Welend, Johanner F. Bernahle, Berr, <b>Keigman, Field. Benedings Papers on Economic Activity, Weshington</b> (Spring 2014)                               |
| itel der Publikation                                    | ~   | Woserschafts<br>(he Zetschaft)                              | Kuzztassung/Details Volitext 🔯 Volitext - POF (xovins) 77 Quellerangades                                                                                                    |

Wenn Sie sich einen "My Research"-Account erstellen, können Sie z. B. Dokumente und Recherchen dauerhaft speichern sowie Alerts verwalten.

Bitte beachten Sie: Über die Autorensuche in einer Datenbank erhalten Sie nur Referenzen, die in dieser Datenbank erfasst sind. Wiederholen Sie die Suche in weiteren Katalogen und Datenbanken, um eine vollständige Liste für alle Publikationstypen (Buch, Zeitschriftenartikel, Working Paper u.a.) zu erhalten.